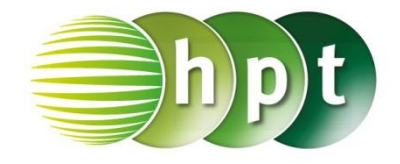

## Technologieeinsatz: Erstellen eines Boxplots

## Tabellenkalkulationsprogramm (Excel 2010)

In Excel gibt es keine vordefinierte Funktion für die Erstellung eines Boxplots. Man kann aber den Boxplot zB mithilfe eines Säulen- oder Balkendiagramms und Fehlerindikatoren selbst erstellen.

ZB: Die Daten aus Aufgabe 10.33 (Seite 277) sollen mittels eines Boxplots veranschaulicht werden.

Bei einem Test zur Konzentrationsfähigkeit wurden folgende Fehleranzahlen erhoben:

2, 2, 3, 3, 3, 4, 5, 5, 5, 5, 6, 7, 7, 7, 8, 8, 8, 8, 9

Lösung:

|    | А | В            | С | D              | E                        |
|----|---|--------------|---|----------------|--------------------------|
| 1  |   |              |   |                |                          |
| 2  |   | Fehleranzahl |   |                |                          |
| 3  |   | 2            |   | Minimum        | =MIN(B3:B21)             |
| 4  |   | 2            |   | 1. Quartil     | =QUARTILE.EXKL(B3:B21;1) |
| 5  |   | 3            |   | Median         | =MEDIAN(B3:B21)          |
| 6  |   | 3            |   | 3.Quartil      | =QUARTILE.EXKL(B3:B21;3) |
| 7  |   | 3            |   | Maximim        | =MAX(B3:B21)             |
| 8  |   | 4            |   |                |                          |
| 9  |   | 5            |   | Start          | =E3                      |
| 10 |   | 5            |   | Antenne links  | =E4-E3                   |
| 11 |   | 5            |   | Box1           | =E5-E4                   |
| 12 |   | 5            |   | Box2           | =E6-E5                   |
| 13 |   | 6            |   | Antenne rechts | =E7-E6                   |
| 14 |   | 7            |   |                |                          |
| 15 |   | 7            |   |                |                          |
| 16 |   | 7            |   |                |                          |
| 17 |   | 8            |   |                |                          |
| 18 |   | 8            |   |                |                          |
| 19 |   | 8            |   |                |                          |
| 20 |   | 8            |   |                |                          |
| 21 |   | 9            |   |                |                          |
| 22 |   |              |   |                |                          |

| Minimum        | 2 |
|----------------|---|
| 1. Quartil     | 3 |
| Median         | 5 |
| 3.Quartil      | 8 |
| Maximim        | 9 |
|                |   |
| Start          | 2 |
| Antenne links  | 1 |
| 3ox1           | 2 |
| Box2           | 3 |
| Antenne rechts | 1 |

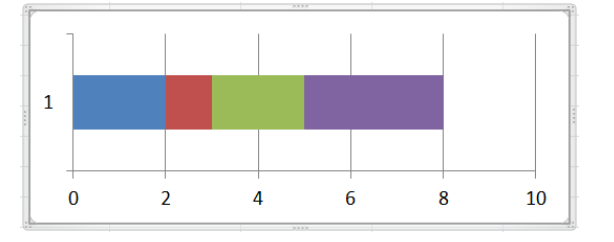

- Die Daten werden eingegeben und die Lagemaße mithilfe von vordefinierten Funktionen ermittelt.
- Anschließend werden die "Längen" der Boxen und Antennen berechnet und der Beginn des Boxplots übernommen: Start = x<sub>min</sub> Antenne links = q<sub>1</sub> - x<sub>min</sub> Box1 = Median - q<sub>1</sub> Box2 = q<sub>3</sub> - Median Antenne rechts = x<sub>max</sub> - q<sub>3</sub>
- Für die grafische Darstellung werden die ersten 4 Werte markiert und unter Einfügen, Diagramme, Balken, 2D-Balken die Gestapelte Balken ausgewählt.
- Erscheinen die Werte als 4 Balken, müssen die Zeile und Spalte getauscht werden (Entwurf, Zeile/Spalte wechseln).
- Es erscheint nebenstehendes Diagramm.
- Der linke Balkenteil soll nicht angezeigt werden. Dazu wird dieser durch Anklicken aktiviert und zB durch Klicken der rechten Maustaste Datenreihen formatieren ausgewählt. Nun wird bei Füllung Keine Füllung und bei Rahmenfarbe Keine Linie ausgewählt.
- Analog wird beim 2. Balkenteil vorgegangen.

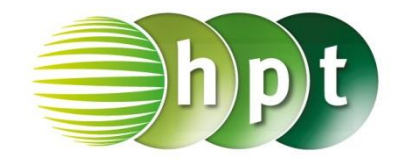

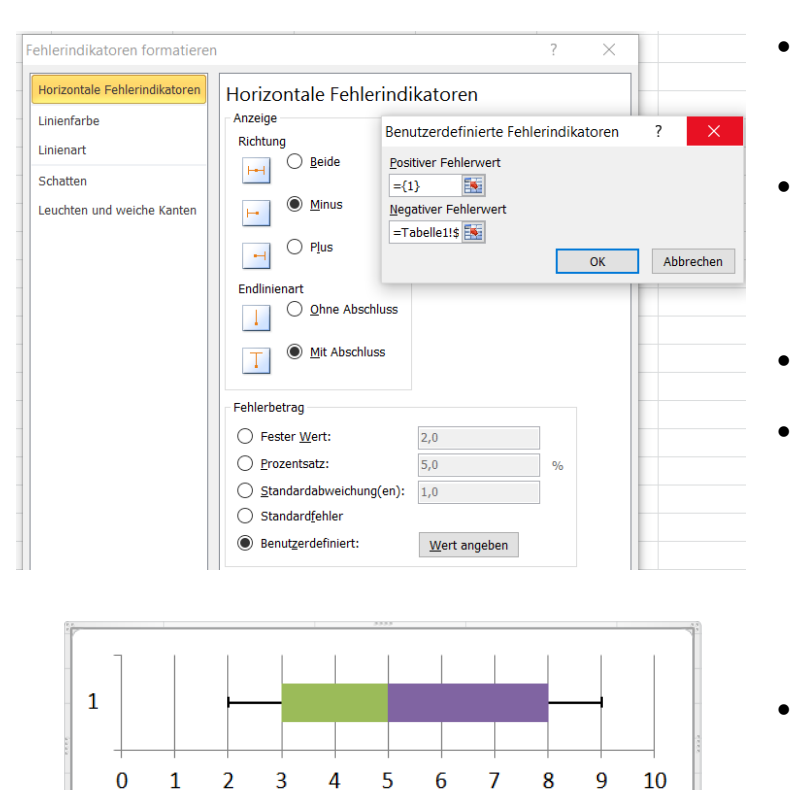

Fehleranzahl

- Um die Antenne darzustellen, bleibt der 2. Balkenteil aktiviert und es wird unter Layout, Fehlerindikatoren Weitere Fehlerindikatorenoptionen ausgewählt.
- Bei Anzeige wird Minus, bei Endlinienart Mit Abschluss und bei Fehlerbetrag Benutzerdefiniert ausgewählt. Der negative Fehlerwert ist der Wert von Antenne links.
- Nach Bestätigen mit OK wird der linke Whisker angezeigt.
- Wählt man anschließend noch einmal die **Fehlerindikatoren**, kann im Anschluss an die *Datenreihe 4* der zweite Whisker hinzugefügt werden. Dazu geht man analog vor, wählt aber **Plus** und als positiven Fehlerwert **Antenne rechts**.
- Anschließend wird die x-Achse noch passend skaliert und beschriftet.